## 學生線上停修操作手冊 -授課老師端

手冊版本日期:v1.0 2024/10/24

# 授課老師端功能說明

審核是否同意當學期修課學生申請停修的資料。

#### 路徑:單登平台→教學→課中→學生停修申請資料

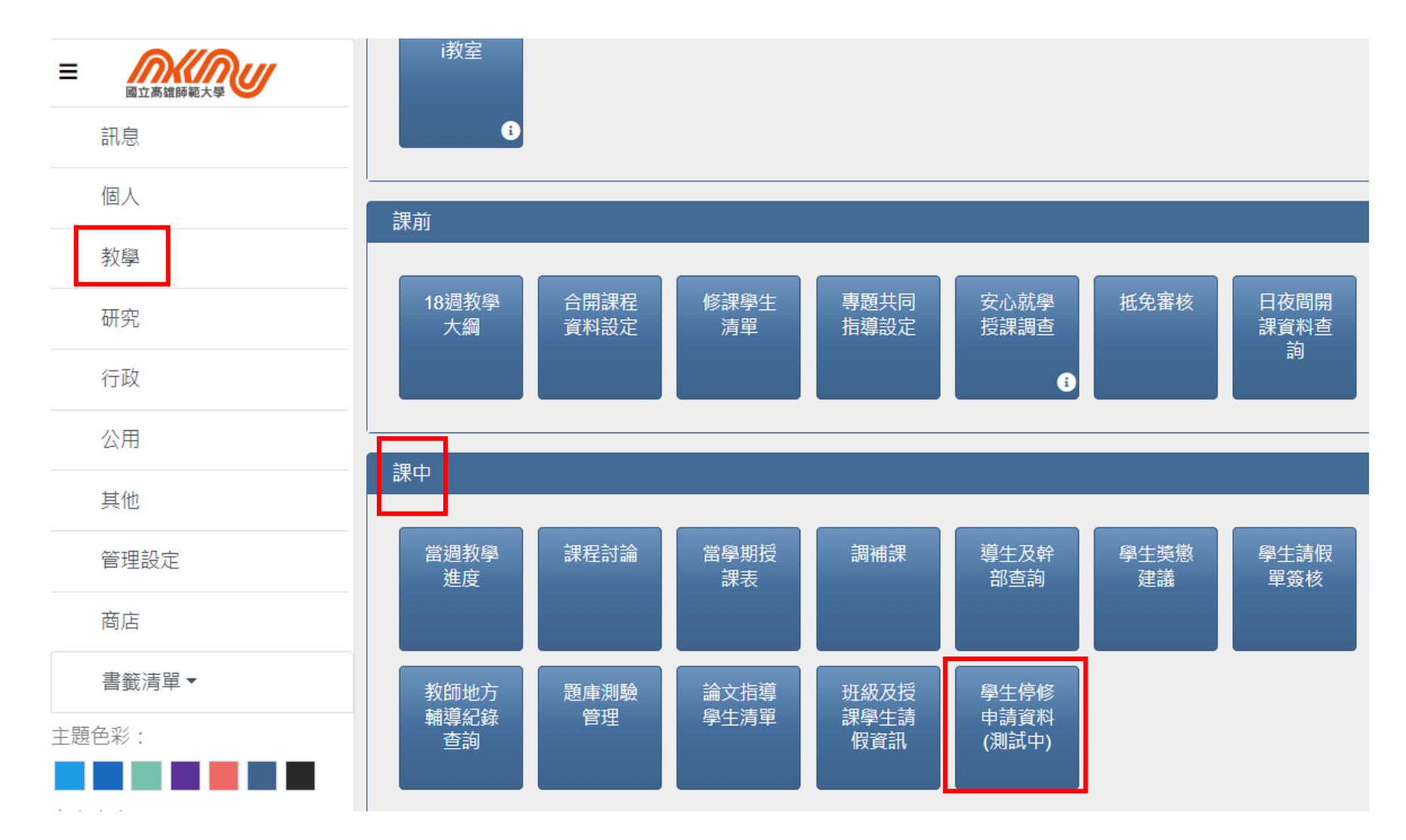

### 授課老師端-學生停修申請資料

| 停修申請開放時間 |       |                                     |  |  |  |  |  |
|----------|-------|-------------------------------------|--|--|--|--|--|
| □ 開放申請期間 |       |                                     |  |  |  |  |  |
| 類別       | 學年期   | 開放期間                                |  |  |  |  |  |
| D:日間     | 113.1 | 2024-10-21 00:00 ~ 2024-10-24 23:59 |  |  |  |  |  |
| N:進修     | 113.1 | 2024-11-18 00:00 ~ 2024-11-29 23:59 |  |  |  |  |  |
|          | 113.1 | 2024-11-18 00:00 ~ 2024-11-29 23:59 |  |  |  |  |  |
|          |       |                                     |  |  |  |  |  |

🗎 線上停修申請審核

| 申請日期       | 課程名稱                                          | · · · · · · · · · · · · · · · · · · · | 回覆狀態                    |          | 審核               |
|------------|-----------------------------------------------|---------------------------------------|-------------------------|----------|------------------|
| 2024/10/21 | FA210: 繪畫-油畫                                  | 視設系 41                                | 2024-10-24 / 已同意        | 😤 同;     | 意                |
|            |                                               |                                       |                         | 審核後,請按下國 | 重新整理按鈕確認. 2 重新整理 |
|            | 授課老師審核 <b>同意</b> 或 <b>不同意</b> 後,再按 <b>重新整</b> |                                       |                         |          | ● 前往導師功能         |
|            |                                               | 理按鈕來確認回覆狀                             | <b>理</b> 按鈕來確認回覆狀態是否正確。 |          |                  |

## 授課老師端-前往導師功能

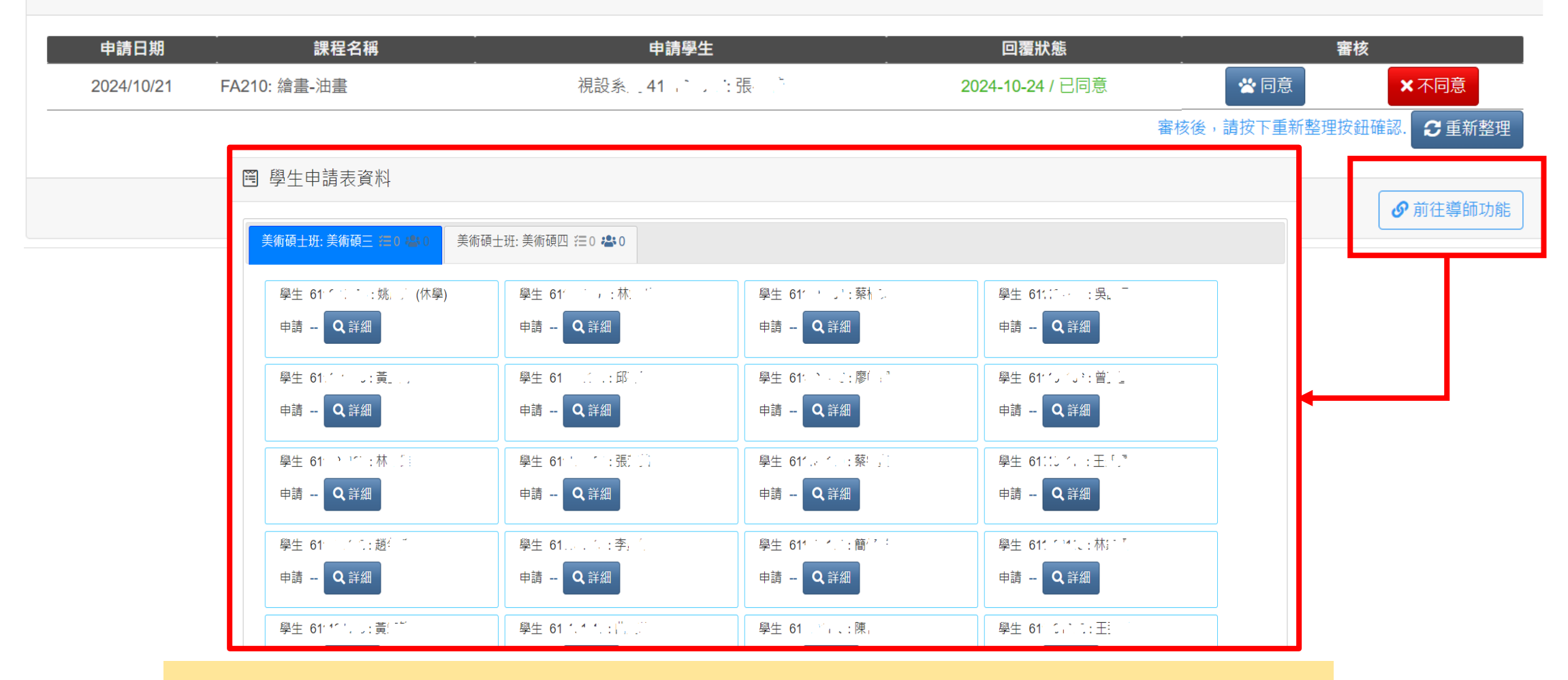

假設授課老師也是導師身份,可以按前往導師功能查看班上學生的申請件情況。